| ΔιαΔικτυακό<br>Κέντρο<br>ΤΕΙ Πειραιά<br>ΔΔΚ - ΤeiPir<br>ΤΗΛ.: (210) 538-1304<br>FAX : (210) 538-1473                                                                                               | Αριθμός πρίζας :                                 |
|----------------------------------------------------------------------------------------------------|--------------------------------------------------|
| Ρυθμίσεις για Πρόσβαση στο Δίκτυο και το Internet                                                                                                    |                                                  |
| Στα Αγγλικά Windows Vista πατάμε διαδοχικά.                                                                                                    |                                                  |
|                                                                                                    | Start $\rightarrow$ Control Panel , επόμενο βήμα |
| Mέσα στο <u>Control Panel</u> επιλέγουμε το <u>Network and Internet</u> , στη συνέχεια <u>Network and Sharing</u><br><u>Center</u> και <u>Manage network connections</u> .                         |                                                  |
| Κάνοντας δεξί κλικ στο Local Area Connection, επιλέγουμε Properties. Στο νέο παράθυρο, εντοπίζουμε το Internet Protocol (TCP/IP) και πατάμε το κουμπί Properties.                                  |                                                  |
| Στην νέα καρτέλα που εμφανίζεται επιλέγουμε Use the following IP Address ,                                                                                                    |                                                  |
| και συμπληρώνουμε:                                                                                                    |                                                  |
|                                                                                                    | IP Address: 172.16                               |
|                                                                                                    | Subnet Mask: 255.255                             |
|                                                                                                    | Default gateway: 172.16.230.1                    |
| Όπως επίσης Use the following DNS server addresses, και δίνουμε:                                                                                                    |                                                  |
|                                                                                                    | Preferred DNS Server: 195.251.70.246 και         |
|                                                                                                    | Alternate DNS Server: 194.177.210.10             |
|                                                                                                    |                                                  |
| Τέλος, πατάμε <u>ΟΚ</u> σε όλα τα ενεργά παράθυρα                                                                                                    |                                                  |
| Ο Υπολογιστής δενθα χρειαστεί επανεκκίνηση.                                                                                                    |                                                  |
| <u>ΠΡΟΣΟΧΗ!!!</u><br>Σε περίπτωση αλλαγής του υπολογιστή και τοποθέτησής του σε άλλο πριζάκι ή αλλαγής του υπολογιστή από το συγκεκριμένο πριζάκι<br>επικοινωνήστε άμεσα με το ΔιαΔικτυακό Κέντρο. |                                                  |